# Wireless PIR IP Camera

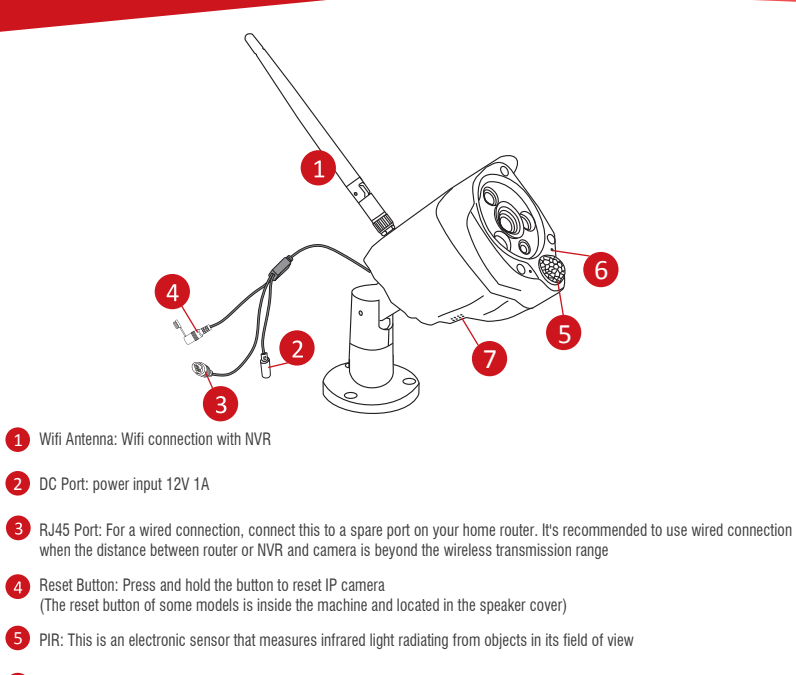

6 Microphone

7 Speaker & Micro SD card slot

## **Matching Antenna Extension Cord**

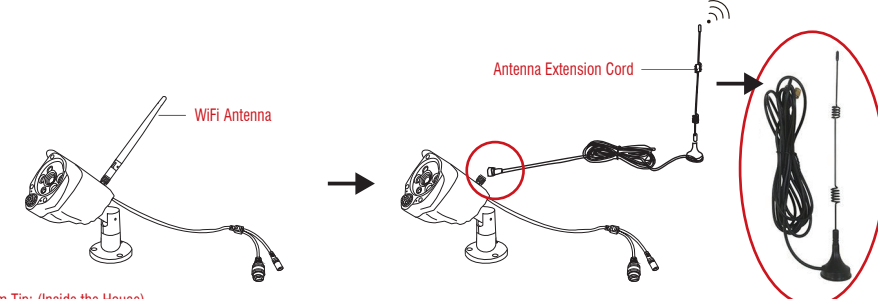

#### Warm Tip: (Inside the House)

If your camera is placed on the outside, please don't put the extension antenna cable outside. (The reception of wifi signals will be blocked ) The right method is: Connecting one end of the antenna to the camera and checking that it is connected tightly, the other end of the antenna is attached to the wall or glass inside the house to effectively enhance the signal.

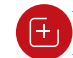

## Add Camera by Matching Code

#### Adding Method 1: Network Cable Docking with NVR

#### 1. When you use Match Code

1.1 Add new add-on cameras to your system

1.2 Re-pair camera to NVR when they lose connection. You need to delete the Network Unreachable channel at first, then re-pair the camera to an unoccupied channel. (unoccupied channel always shows No Video Source under Status.)

Tips: The IP cameras in pre-packed kits have already been paired to the NVR. So the cameras will automatically connect to the NVR once they are plugged in power after about 1 minute.

#### 2. Add camera by matching code.

2.1 Power on the camera which has no video and connect this camera to the NVR via a network cable

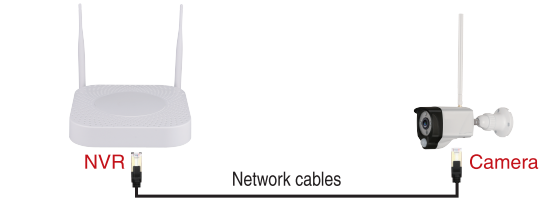

2.2 Right-click mouse in the blank of main interface, select "Video Manage"

2.3 Click "Refresh", find the camera s IP Click "Match Code", then click "Yes", the NVR will start to match code to the camera

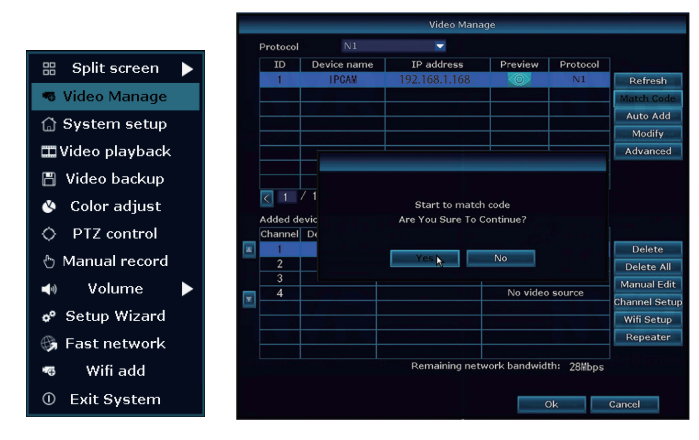

2.4 After matching code successfully, the "status" will show "Connect success". Then you will see the camera is added to the NVR and display video on the screen

|   |                                         |                                | Video Mana                                              | age                                                                                    |                                            |                                                                      |
|---|-----------------------------------------|--------------------------------|---------------------------------------------------------|----------------------------------------------------------------------------------------|--------------------------------------------|----------------------------------------------------------------------|
| P | rotocol                                 |                                |                                                         |                                                                                        |                                            |                                                                      |
|   |                                         | Device name                    | IP address                                              | Preview                                                                                | Protocol                                   |                                                                      |
|   |                                         |                                |                                                         |                                                                                        |                                            | Refrest                                                              |
|   |                                         |                                |                                                         |                                                                                        |                                            | Match Co                                                             |
|   |                                         |                                |                                                         |                                                                                        |                                            | Auto Ad                                                              |
|   |                                         |                                |                                                         |                                                                                        |                                            | Modify                                                               |
|   |                                         |                                |                                                         |                                                                                        |                                            | Advance                                                              |
|   |                                         |                                |                                                         |                                                                                        |                                            |                                                                      |
|   |                                         |                                |                                                         |                                                                                        |                                            |                                                                      |
|   | idded de                                | evice:                         | 1 Rem                                                   | aining device:                                                                         |                                            |                                                                      |
|   | dded de<br>Channel                      | Device name                    | 1 Rem<br>IP address<br>172, 20, 14, 30                  | aining device:<br>Stat                                                                 | 3<br>tus                                   | Delete                                                               |
|   | dded de<br>Channel<br>1<br>2            | evice:<br>Device name<br>IPCAN | 1 Rem<br>IP address<br>172. 20. 14. 30                  | aining device:<br>Stat<br>Connect<br>No video                                          | 3<br>tus<br>success<br>source              | Delete                                                               |
|   | idded de<br>Channel<br>1<br>2<br>3      | evice:<br>Device name<br>IPCAN | 1 Rem<br>IP address<br>172. 20. 14. 30                  | aining device:<br>Stat<br>Connect<br>No video<br>No video                              | 3<br>success<br>source<br>source           | Delete<br>Delete A<br>Manual F                                       |
|   | idded dd<br>Channel<br>1<br>2<br>3<br>4 | evice:<br>Device name<br>IPCAN | 1 Rem<br>IP address<br>172. 20. 14. 30                  | aining device:<br>Stat<br>Connect<br>No video<br>No video<br>No video                  | 3<br>success<br>source<br>source           | Delete<br>Delete A<br>Manual E                                       |
|   | added de<br>Channel<br>1<br>2<br>3<br>4 | evice:<br>Device name<br>IPCAV | 1 Rem<br>IP address<br>172, 20, 14, 30                  | aining device:<br>Stat<br>Connect<br>No video<br>No video<br>No video                  | 3<br>success<br>source<br>source<br>source | Delete<br>Delete A<br>Manual E<br>Channel Se<br>Wifi Sen             |
|   | added de<br>Channel<br>1<br>2<br>3<br>4 | evice:<br>Device name<br>IPCA¥ | 1 Rem<br>IP address<br>172, 20, 14, 30                  | aining device:<br>Stat<br>Connect<br>No video<br>No video                              | 3<br>tus<br>success<br>source<br>source    | Delete<br>Delete A<br>Manual E<br>Channel Se<br>Wifi Setu<br>Repeate |
|   | idded de<br>channel<br>2<br>3<br>4      | evice:<br>Device name<br>IPCA¥ | 1 Rem<br>IP address<br>172. 20. 14. 30                  | aining device:<br>Stat<br>Connect<br>No video<br>No video<br>No video                  | 3<br>success<br>source<br>source           | Delete<br>Delete /<br>Manual E<br>Channel Se<br>Wifi Sett<br>Repeate |
|   | idded de<br>Channel<br>2<br>3<br>4      | Evice:<br>Device name<br>IPCAM | 1 Rem<br>IP address<br>172, 20, 14, 30<br>Remaining net | aining device:<br>Stat<br>Connect<br>No video<br>No video<br>No video<br>work bandwidd | 3<br>success<br>source<br>source<br>source | Delete<br>Delete A<br>Manual E<br>Channel Se<br>Wifi Setu<br>Repeate |

### Adding Method 2: Wireless Connection with NVR

Wireless Add mode (Interfacing with NVR)

- 2.1 After the camera is powered on, reset it (press and hold the reset button until you hear a voice prompt)
- 2.2 Enter the NVR shortcut menu and select Wireless Add The Wireless add in the picture below is changed to wireless add

器 Split screen 🕨 Video Manage G System setup 🞞 Video playback 💾 Video backup Color adjust O PTZ control Manual record Volume o<sup>o</sup> Setup Wizard 😘 Fast network Wireless ac Adjust channel ① Exit System

2.3 Add camera successfully

## Added device: 2

IPC channel is updating Put into channel suc Searching IPCAM Infor

### **Dual light setting**

not turned on by default.

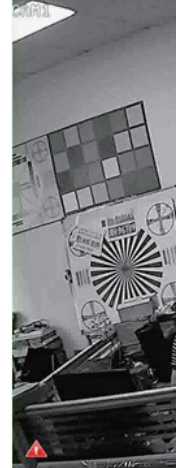

|                              | Wireless add |            |             |
|------------------------------|--------------|------------|-------------|
| Added device: ()             |              |            |             |
|                              | Channel      | IP address | MAC address |
| Search and Adding IPC        | 1            |            |             |
| Searching IPCAM Information. | 2            |            |             |
|                              | 3            |            |             |
|                              | 4            |            |             |
|                              |              |            |             |
|                              |              |            |             |
|                              |              |            |             |
|                              |              |            |             |
|                              |              |            |             |

| Wireless add |         |                 |                   |
|--------------|---------|-----------------|-------------------|
|              |         |                 |                   |
|              | Channel | IP address      | MAC address       |
|              | 1       | 172. 20. 14. 30 | 9c:a3:a9:3a:8a:66 |
|              | 2       | 172. 20. 14. 63 | 9c:a3:a9:75:8d:50 |
|              |         |                 |                   |
|              | 4       |                 |                   |
| n.           |         |                 |                   |
|              |         |                 |                   |
|              |         |                 |                   |
|              |         |                 |                   |
|              |         |                 |                   |
|              |         |                 |                   |
|              |         |                 |                   |
|              | -       |                 |                   |
| Exit         |         |                 |                   |

The camera defaults to "Infrared mode", that is, color mode during the day; black and white mode at night with the infrared light turned on; the white light is

- If dual light mode needs to be enabled, please make the following settings:
- 1. Click the channel you want to set, and click "Light & Color" in the shortcut menu that pops up below.

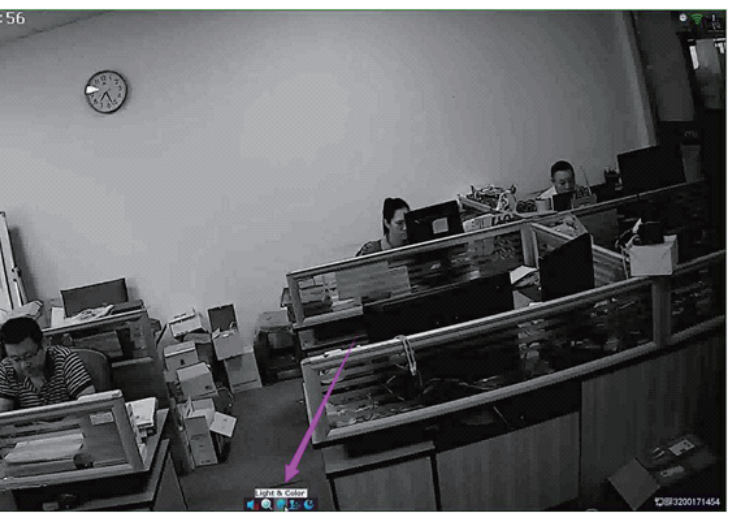

2. In the Light & Color menu, you can set the relevant parameters of the image color, click "Ircut mode", you can select the camera's working mode according to your needs.

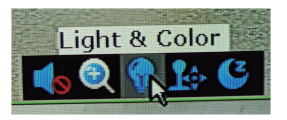

| Hue        |                               | + | Default |
|------------|-------------------------------|---|---------|
| Brightness |                               |   | Bright  |
| Saturation | Infrared mode<br>daylight     | ī | Soft    |
| Contrast   | night                         |   |         |
| Sharpness  | full color mode<br>smart mode |   |         |
| Ircut mode | smart mode                    |   |         |

- Infrared mode: Color mode during the day; Black and white mode at night and infrared light on; White light off.

- Daylight: Force the camera to switch to day (color) mode, but the white light does not turn on.

- Night: Force the camera to switch to night (black and white) mode.

- Full color mode: Color mode during the day, infrared/white light is off; At night, it is the color mode, the infrared light is off, and the white light is on until it turns off after dawn.

- Smart mode: Color mode during the day, infrared/white light is off; Black and white mode at night, infrared light is on, when motion detection is triggered (if human form detection is turned on, human form detection needs to be triggered), white light is on And the image is switched to color mode, until 30 seconds after the alarm ends, the white light turns off and the image returns to black and white mode.

### AI function and AI playback settings

When the NVR adds a camera and the connection is successful, the NVR will detect whether the camera supports AI functions (Humanbody and Bodyregion). If the camera supports it, the function options will be displayed in the channel Setup-Video Detection menu (if the camera does not support it, it will not be displayed). Please note that the AI function is not enabled by default.

1. How to enable the Humanbody function: First select the channel that needs to be set, check the Humanbody option under the "Motion" setting menu and click "Apply" to enable the Humanbody function (please note that each channel needs to be set independently, or you can set it After a channel, click "Copy to" to copy the parameters to other channels). When a humanoid image is detected on the screen, a humanoid alarm icon will appear in the lower left corner of the channel screen (if a dual-light type camera is selected and Smart mode is selected, The white light will turn on when a humanoid alarm is generated at night).

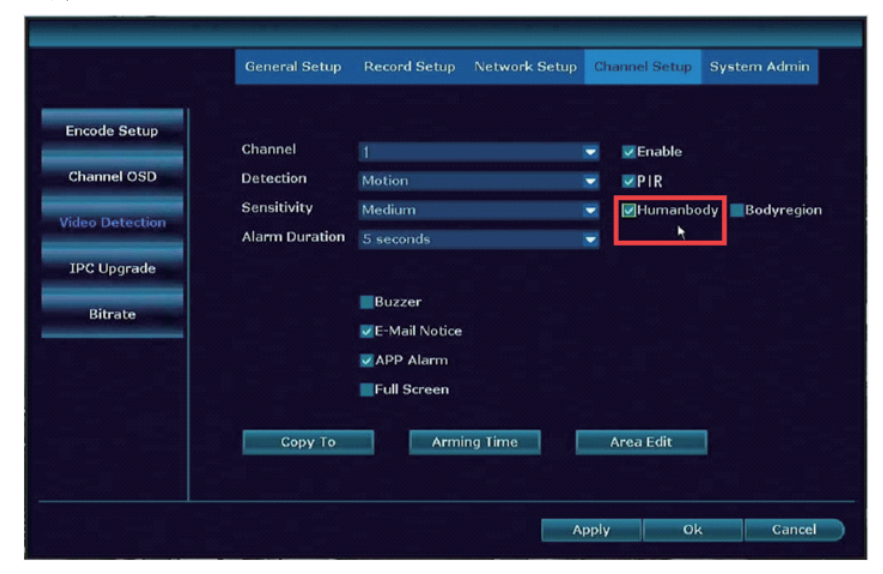

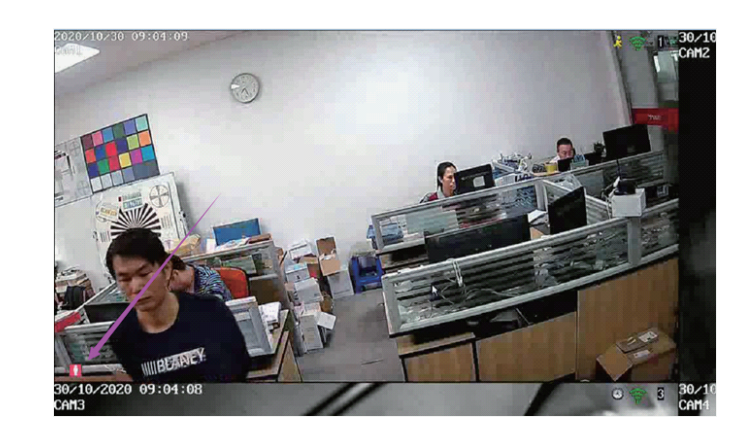

2. How to enable the Bodyregion function: Check the Bodyregion option and click "Apply" to enable the Bodyregion function (each channel also needs to be set independently). When a humanoid image is detected on the screen, the NVR will use a red frame to mark the position of the humanoid.

|                 | General Setup  | Record Setup  | Network Setup | Cha  | nnel Setup | System Admin |
|-----------------|----------------|---------------|---------------|------|------------|--------------|
| Encode Setup    |                |               |               |      |            |              |
|                 | Channel        |               |               | -    | Enable     |              |
| Channel OSD     | Detection      |               |               | -    | PIR        |              |
| Ridon Datasalan | Sensitivity    | Medium        |               | -    | Humanbod   | y Bodyregio  |
| laeo Detection  | Alarm Duration |               |               | -    |            | <u> </u>     |
| IPC Upgrade     |                |               |               |      |            |              |
|                 |                | Buzzer        |               |      |            |              |
| Bitrate         |                | E-Mail Notice |               |      |            |              |
|                 |                | APP Alarm     |               |      |            |              |
|                 |                | Full Screen   |               |      |            |              |
|                 |                |               |               |      |            |              |
|                 | Сору То        | Armi          | ng Time       | A    | rea Edit   |              |
|                 |                |               |               |      |            |              |
|                 |                |               |               |      |            |              |
|                 |                |               | A             | ppiy | Ok         | Cancel       |

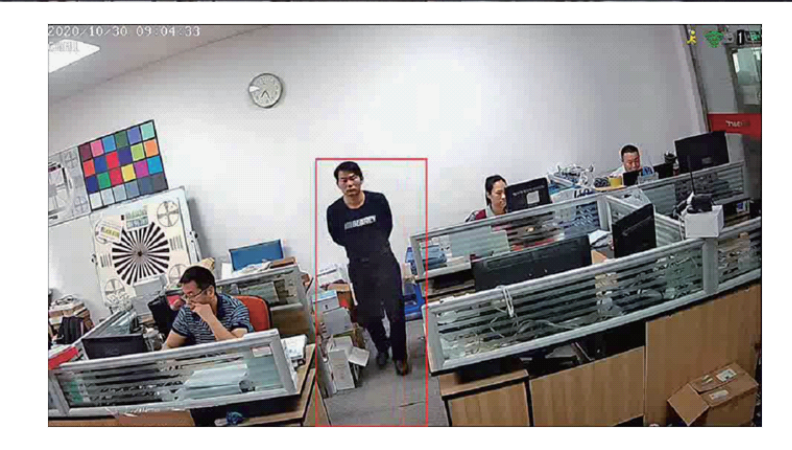

3. How to enable the AI playback function: First, the camera needs to support the AI function (humanbody or humanface); after the NVR enables recording (Time type or Motion type) and the camera enables the Al function, each Al type alarm event will generate a zoom Thumbnails, click on these thumbnails to directly play back the video when the event happened.

| 88 | Split Screen   | D |
|----|----------------|---|
| •5 | Video Manage   |   |
| 6  | System Setup   |   |
| -  | Video Playback |   |
|    | AI Playback    |   |
| B  | Video Backup   |   |
| 40 | Volume         | ) |
| 00 | Setup Wizard   |   |
| ۵  | Fast Network   |   |
| •6 | Repeater       |   |
| •5 | Wireless Add   |   |
| 0  | Exit System    |   |

3.1. Run the app

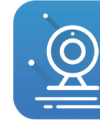

IP Pro (For IOS system, it requires IOS 8.0 version or above. For Android, Android 4.4 or above. )

3.2. Click Add Device ----- Wifi Camera 3.3. Follow the prompts to add a camera

#### iOS and Android:

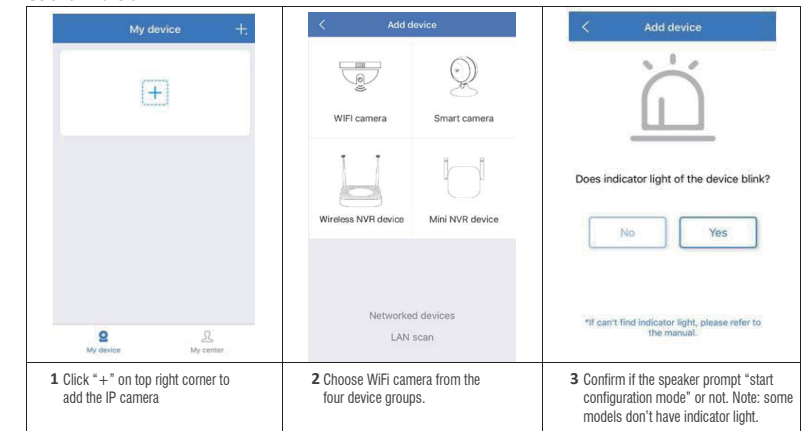

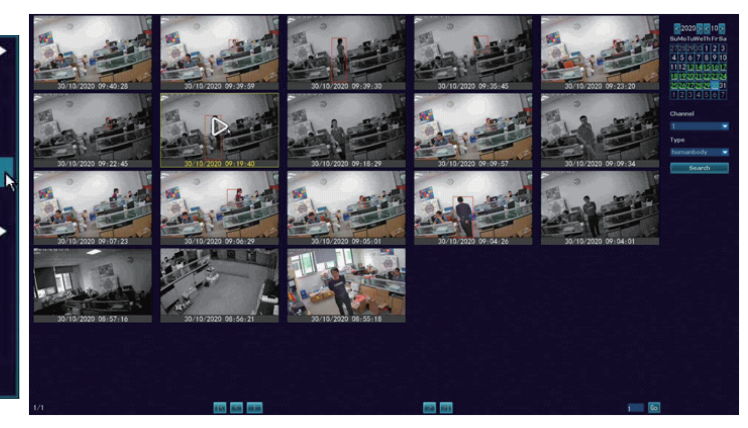

## Adding Method 3: Only for stand alone use

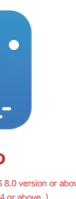

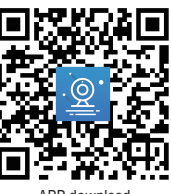

APP download

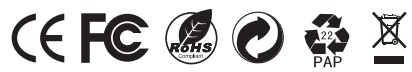

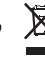